# **PTC<sup>®</sup> Live** Global

# Connecting the Dots ...

Presentation found at https://www.ptcusercommunity.com/blogs/WindchillP erf/2015/06/11/ptclive-2015-presentation-connecting-

### **Stephen Vaillancourt & Joe Priest**

PTC Technical Support Service Innovation and Analytics Group

Senior PLM Systems Analyst DePuy Synthes

Wednesday June 8, 2015

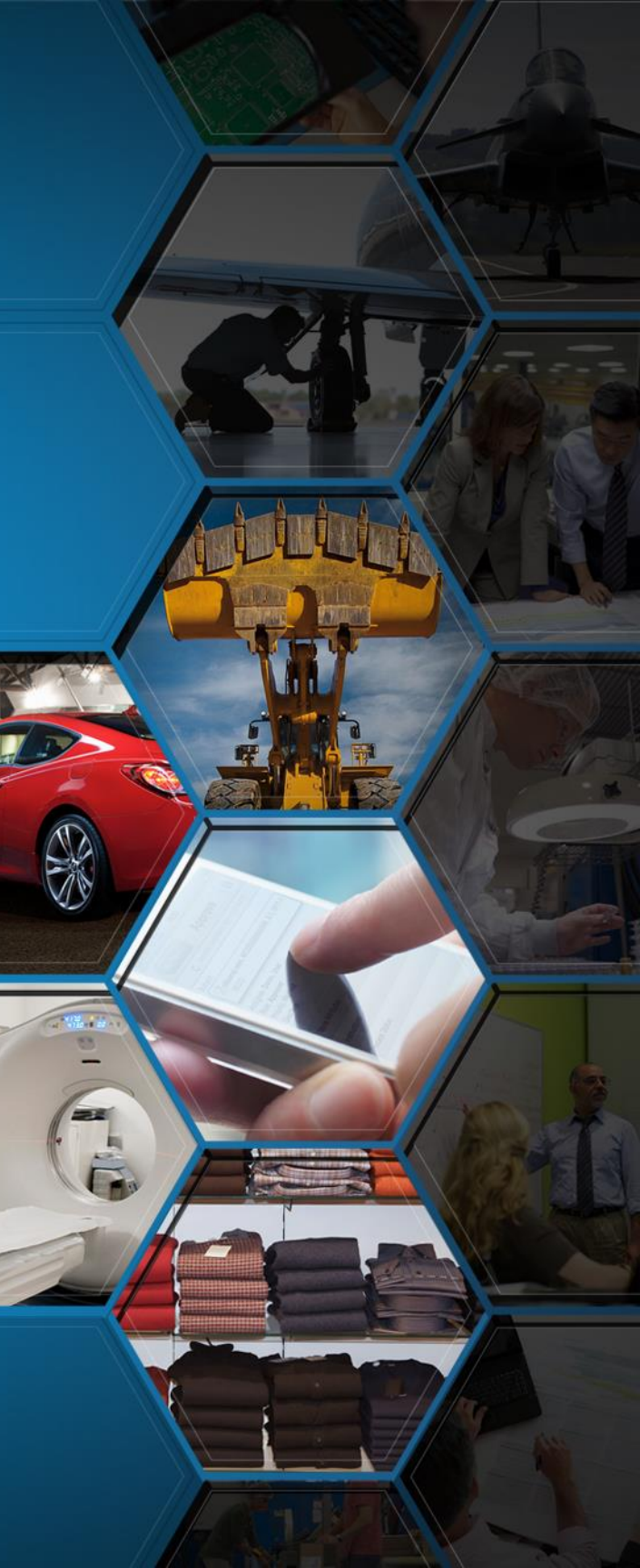

# Managing Windchill

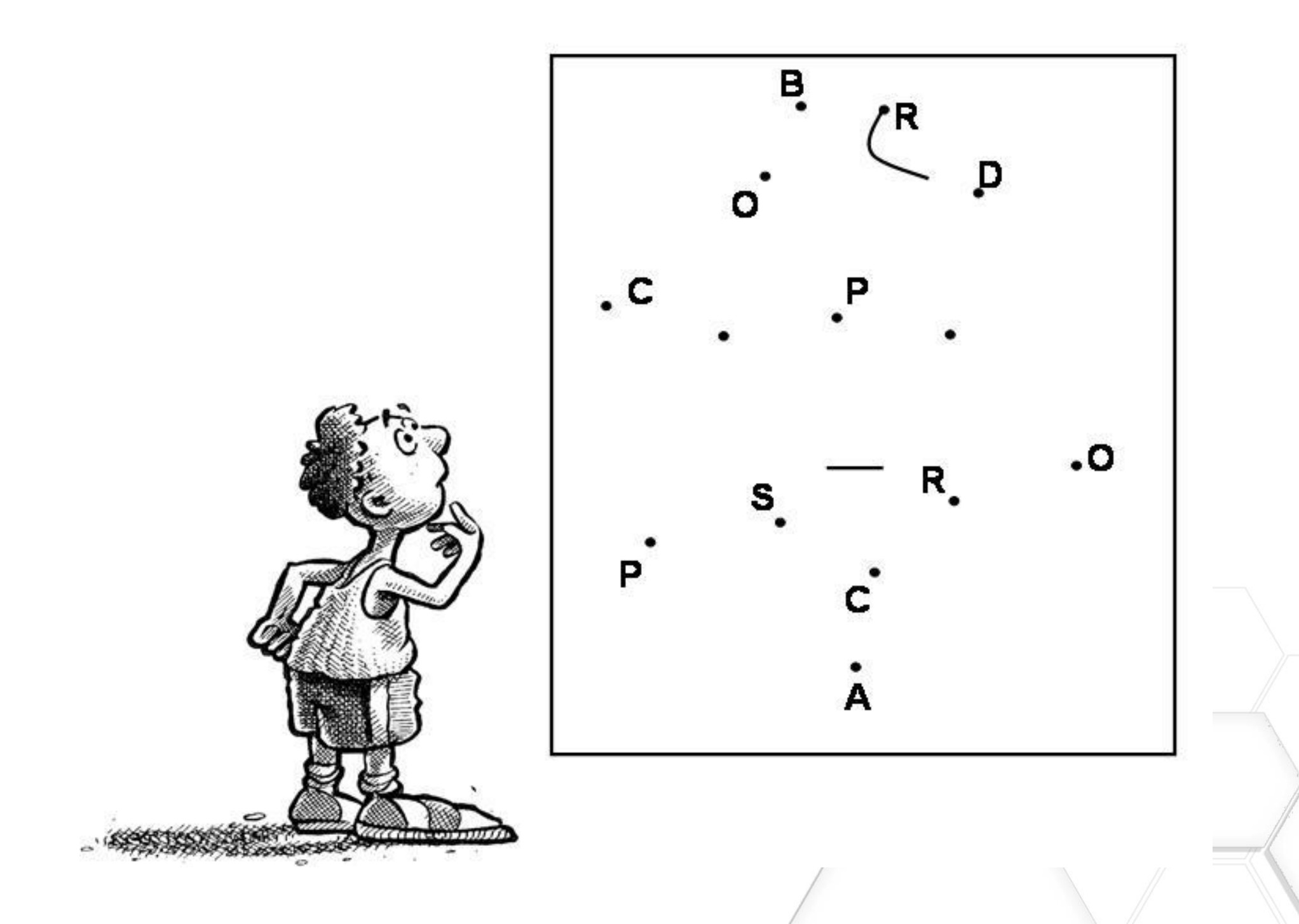

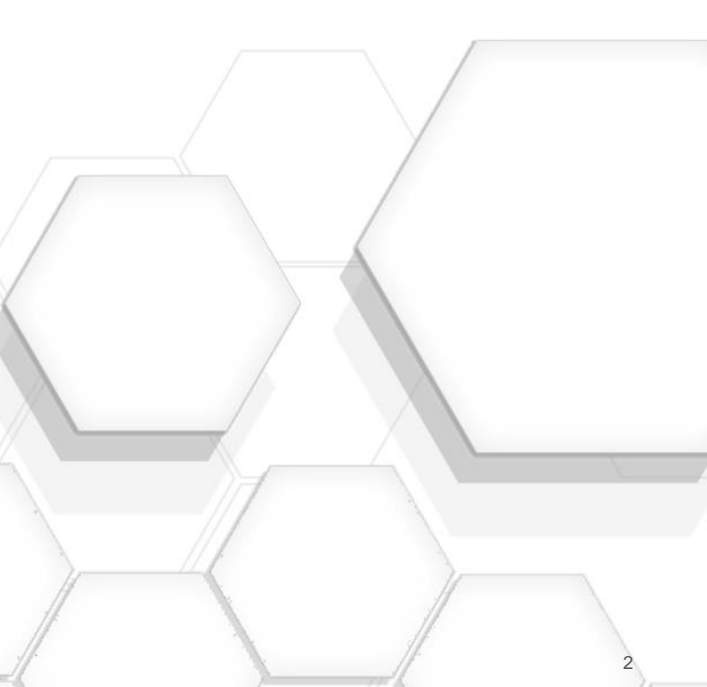

# Agenda

- Who we are (Joe/Stephen) •
- Using "OR" and "VR" in the URL to map to objects (Joe)
- How to navigate the Windchill tables using SQL (Stephen)
- Using the Windchill Monitoring Tools to size caches and spot performance problems (Stephen)
- Recovering deleted vault content (Joe)
- Using the SMJConsole for monitoring and killing long running operations (Joe)
- Questions

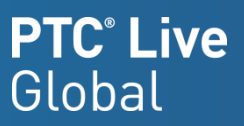

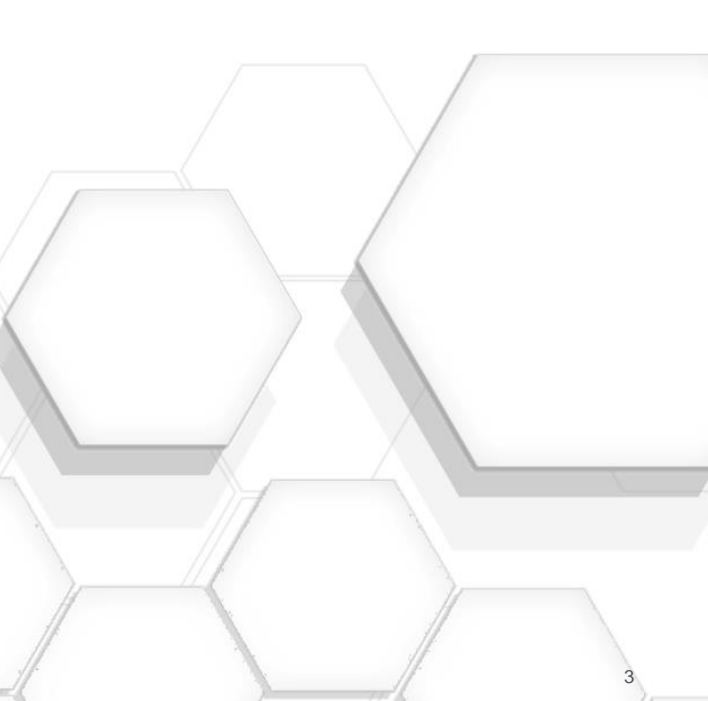

# Using "OR" and "VR" in the URL to map to objects

### Example URL:

https://site.company.com/Windchill/app/#ptc1/tcomp/infoPage?ContainerOid=OR%3Awt.projmgmt.a dmin.Project2%3A91260796&oid=VR%3Awt.doc.WTDocument%3A112902767&u8=1

- Definitions
  - OR = Object Reference (IDA2A2 column)
    - wt.projmgmt.admin.Project2 = reference to the Project2 table
  - VR = Version Reference (BRANCHIDITERATIONINFO column)
    - wt.doc.WTDocument = reference to the WTDocument table
- select UNIQUE b.NAME, b.WTDOCUMENTNUMBER from WTDOCUMENT a, WTDOCUMENTMASTER b where a. IDA3MASTERREFERENCE=b. IDA2A2 and a. BRANCHIDITERATIONINFO=112902767;
- select NAMECONTAINERINFO as "Project Name" from PROJECT2 where IDA2A2=91260796;
- WTDOCUMENT, IDA3MASTERREFERENCE = WTDOCUMENTMASTER, IDA2A2
  - IDA2A2 is always the primary key in a given table
  - IDA3MASTERREFERENCE always references the master in a non-master table

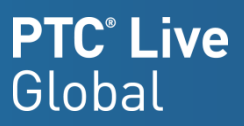

WTDOCUMENTNUMBER FR Removal Tool 0000016414 Project Name 1 Novelty Flying Disc

# Navigate the Windchill tables using SQL

Tip: use SQLDeveloper - available free from Oracle to view data and write SQL

- Windchill database table names are in the CLASSNAMExxxxx columns and the adjacent column to the right/below is the ida2a2 record being pointed to
- For example, in the image below, the EPMDocument table contains the column • CLASSKEYNAMEB2ITERATIONFO having references to the table WtUser and these records point at the ida2a2 value of 11.

i.e. select \* from EPMDocument, EPMDocumentMaster where EPMDocument.ida3masterreference=EPMDocumentMaster.ida2a2

| t Page 🔺 🔓 |                                                                                                    |         |         |                |                     |          |                        |       |       |      |                          |        |
|------------|----------------------------------------------------------------------------------------------------|---------|---------|----------------|---------------------|----------|------------------------|-------|-------|------|--------------------------|--------|
| Data Const | Data Constraints   Grants   Statistics   Triggers   Flashback   Dependencies   Details   Partitions   Indexes   SQL |         |         |                |                     |          |                        |       |       |      |                          |        |
| 🛃 🗙 🖷      | 🕹 💥 🚯 🔩   Sort   Filter:                                                                                            |         |         |                |                     |          |                        |       |       |      |                          |        |
| DA3A2LOCK  | <b>NOTELOCK</b>                                                                                                    | CLASS   | NAMEKEY | 21TERATIONINFO | IDA3B2ITERATIONINFO | CLASS    | NAMEKEYMASTERREFERENCE |       | RENCE | 1PA2 | CLASSNAMEA2A2            | 1DA2A2 |
| 0          | (null)                                                                                                    | wt.org. | WTUser  |                | 1                   | 1 wt.epm | .EPMDocumentMaster     |       | 38838 |      | wt.epm.EPMDocumentMaster | 38981  |
| 0          | (null)                                                                                                    | wt.org. | WTUser  |                | 1                   | 1 wt.epm | .EPMDocumentMaster 🏒   | :     | 39044 |      | wt.epm.EPMDocumentMaster | 39011  |
| 0          | (null)                                                                                                    | wt.org. | WTUser  |                | 1                   | 1 wt.epm | .EPMDocumentMaster     | 4     | 39138 |      | wt.epm.EPMDocumentMaster | 39044  |
| 0          | (null)                                                                                                    | wt.org. | WTUser  |                | 1                   | 1 wt.epm | .EPMDocumentMaster     | 4     | 39328 |      | wt.epm.FPMDocumentMaster | 39075  |
| 0          | (null)                                                                                                    | wt.org. | WTUser  |                | 1                   | 1 wt.epm | .EPMDocumentMaster     | 4     | 40001 |      | wt.epm.EPMDocumentMaster | 39106  |
| 0          | (null)                                                                                                    | wt.org. | WTUser  |                | 1                   | 1 wt.epm | .EPMDocumentMaster     | 4     | 40038 |      | wt.epm.EPMDocumentMaster | 39138  |
| 0          | (null)                                                                                                    | wt.org. | WTUser  |                | 1                   | 1 wt.epm | .EPMDocumentMaster     | 4     | 40060 |      | wt.epm.EPMDocumentMaster | 39167  |
| 0          | (null)                                                                                                    | wt.org. | WTUser  |                | 1                   | 1 wt.epm | .EPMDocumentMaster     | 4     | 40082 |      | wt.epm.EPMDocumentMaster | 39202  |
| 0          | (null)                                                                                                    | wt.org. | WTUser  |                | 1                   | 1 wt.epm | .EPMDocumentMaster     |       | 40278 | 1    | wt.epm.EPMDocumentMaster | 39233  |
|            |                                                                                                    |         | Tal     | ole Nam        | ne                  |          |                        | IDA2A | 2     |      |                          |        |

### **PTC<sup>®</sup>** Live Global

# **Monitoring Tools**

Hidden gems having a lot of power

- Main uses:
  - Administration & performance tuning
- Lots of options, focus on 4
  - Caches, searching all log files (includes clusters), errors & long running SQL

| Server Status                                                                           |                                                                                                  |                                                                                                    |                                                                                         |                                                                          |                      | (?           | 2 | System Health Monitor                                                                                                    |
|-----------------------------------------------------------------------------------------|--------------------------------------------------------------------------------------------------|----------------------------------------------------------------------------------------------------|-----------------------------------------------------------------------------------------|--------------------------------------------------------------------------|----------------------|--------------|---|----------------------------------------------------------------------------------------------------|
| Current Active Users: <u>41</u>                                                         |                                                                                                  | Server Mana                                                                                                    | agers: <u>1174@hqpds</u><br><u>12312@hqpd</u><br><u>19709@hqpd</u><br><u>5542@hqpds</u> | <u>prdap01</u><br>sprdap02*<br>sprdap04<br>prdap03 (master)              | System Configuration | on Collector |   | Server Status Page <u>Windchill Cache Statistics</u> <u>Performance Feedback Setting</u>                                                                                                    |
| Server Manager: <u>1174@hqpds</u><br>Recent<br>Time In Garbage Collection <u>0.004%</u> | Baseline Mem<br>0.001% Heap                                                                      | nory In Use Availab                                                                                                    | Uptime:<br>Deadlocked<br>le System Memory<br>3758.883MB (13.591%)                       | 1 days, 11:27:32.271<br>No<br>Other System Info<br>Load Average 0.61     |                      |              |   | <ul> <li><u>Log Levels</u></li> <li><u>Log Comment</u></li> <li><u>Log File Viewer</u></li> <li><u>Persisted Log Events</u></li> </ul>                                                                                                    |
| Method Server Data Uptime Deadlocked Memory In Use Heap Perm Gen                        | Method Server.1:           1 days, 11:27:24.905           No           15.801%           43.301% | Gen         43.63.1%         Swap           216 Method Server.154         1         days, 11:21:56.870           No         19.883%         43.453% | 10 Method Server. 18/<br>1 days, 11:19:21.971<br>No<br>15.322%<br>41.859%               | 00 Method Server.2119<br>1 days, 11:16:31.754<br>No<br>22.004%<br>41.63% |                      |              |   | <ul> <li>Log Event Histogram</li> <li>Method Context and Servlet R</li> <li><u>Cluster-wide Stack Traces</u></li> <li><u>Top SQL Sample Intervals</u></li> <li><u>Java Process Information</u></li> <li>Client User-Agent Usage</li> </ul> |
|                                                                                         |                                                                                                  |                                                                                                    |                                                                                         |                                                                          |                      |              |   | Export System Health/Perform     Export System Health/Perform     Help                                                                                                    |
|                                                                                         |                                                                                                  |                                                                                                    |                                                                                         |                                                                          |                      |              |   |                                                                                                    |

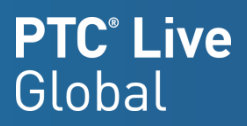

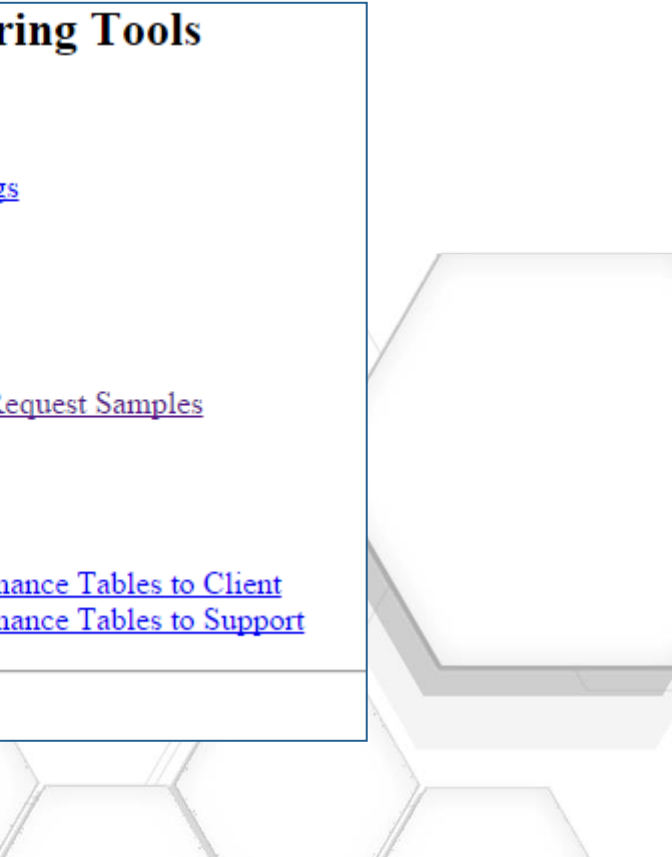

# Log File Viewer

Searches across all log files in a cluster

- Possible things to look for: 'ORA-', 'QueryLimit', usernames, object names- anything that might appear in a log file
- Returns hyper links to matching lines

| Log Directories:                                                                                                    |                                            |                                     |                                |
|----------------------------------------------------------------------------------------------------|--------------------------------------------|-------------------------------------|--------------------------------|
| 🖉 wt.logs.dir                                                                                                    |                                            |                                     |                                |
| wt.webserver.logs.dir                                                                                                    |                                            |                                     |                                |
| Content Search String: ORA-                                                                                                    |                                            |                                     |                                |
| Match Case Whole Wor                                                                                                    | ds 🔍 Regular Expression 🔍 Highligh         | t Matches                           |                                |
|                                                                                                    |                                            |                                     |                                |
| Filename Pattern:                                                                                                    |                                            |                                     |                                |
| Contains                                                                                                    |                                            |                                     |                                |
| Starts With                                                                                                    |                                            |                                     |                                |
| Ends With                                                                                                    |                                            |                                     |                                |
| Regular Expression                                                                                                    |                                            |                                     |                                |
| Log Age In Days:                                                                                                    |                                            |                                     |                                |
| Min: 0 Max: 3                                                                                                    |                                            |                                     |                                |
|                                                                                                    |                                            |                                     |                                |
|                                                                                                    | OK                                         | Monitoring Tools                    | <u>Help</u>                    |
|                                                                                                    |                                            |                                     |                                |
|                                                                                                    |                                            |                                     |                                |
| Server Manager: 1174@                                                                                                    | vhqpdsprdap01                              |                                     |                                |
| , in the second second s |                                            |                                     |                                |
| Log Directory: wt.logs.dir                                                                                                    |                                            |                                     |                                |
|                                                                                                    |                                            |                                     |                                |
| MethodServer-1503301814-9591-lo                                                                                                    | <u>g4j.log.2015-05-15_01</u> :             |                                     |                                |
|                                                                                                    |                                            |                                     |                                |
| 3744: 2015-05-15 09:47:05,706 INFC                                                                                                    | ) [ajp-bio-8010-exec-425] wt.system.err ew | all - Nested exception is: java.sql | 1.SQLException: ORA-00060: dea |
| 3814: Nested exception is: java.sql.S0                                                                                                    | QLException: ORA-00060: deadlock detect    | ed while waiting for resource       |                                |
| 4022: 2015 05 15 00:47:10 037 INEC                                                                                                    | LException: OKA-00000: deadlock detect     | ed while waiting for resource       | SOLEvention: ORA 00060: dec    |
| 4022. 2010-00-10 09.47.10,957 INFC                                                                                                    | 2 [ajp-010-8010-exec-409] wi.system.en ew  | an - ivested exception is: Java.sql | LoQLException. OKA-00000: dea  |

- 4092: Nested exception is: java.sql.SQLException: ORA-00060: deadlock detected while waiting for resource
- 4162: Nested exception is: java.sql.SQLException: ORA-00060: deadlock detected while waiting for resource

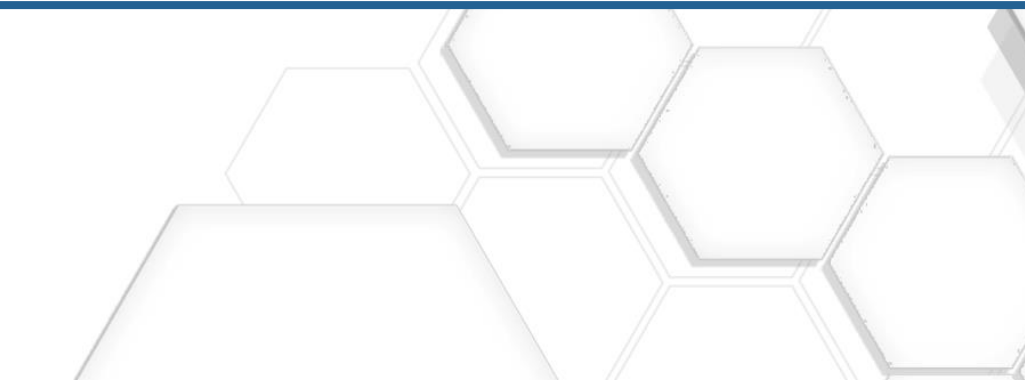

### PTC° Live Global

dlock detected while waiting for resource

dlock detected while waiting for resource

# Log Event Histogram

View errors (and warnings) recorded by the system for up to the last 14 days

- Maybe don't look here 🙂
- All systems will have thousands of errors – scan for familiar problems and drill down
- We are working on a tool to help identify known problems from this list to the knowledge base

| Minimum Age:                                                                             |                                                          |       |  |  |  |  |  |  |
|------------------------------------------------------------------------------------------|----------------------------------------------------------|-------|--|--|--|--|--|--|
| Maximum Age: 6                                                                           |                                                          |       |  |  |  |  |  |  |
| Age Units: DAYS V                                                                        |                                                          |       |  |  |  |  |  |  |
| Minimum Security Levels EDBOD -                                                          |                                                          |       |  |  |  |  |  |  |
| Anninum Seve                                                                             |                                                          |       |  |  |  |  |  |  |
|                                                                                          | K Monitoring Tools                                       |       |  |  |  |  |  |  |
|                                                                                          |                                                          |       |  |  |  |  |  |  |
| Logger                                                                                   | Level Exception                                          | Count |  |  |  |  |  |  |
| com.ptc.core.htmlcomp.components.TableViewBean                                           | ERROR                                                    | 34004 |  |  |  |  |  |  |
| wt.access.evaluation.report                                                              | ERROR                                                    | 6652  |  |  |  |  |  |  |
| wt.cache.server                                                                          | RROR java.rmi.RemoteException                            | 2648  |  |  |  |  |  |  |
| wt.servlet.ServletRequestMonitor.requestMBean.finish                                     | ERROR                                                    | 2539  |  |  |  |  |  |  |
| wt.method.client.httpgw                                                                  | RROR java.lang.IllegalStateException                     | 1444  |  |  |  |  |  |  |
| wt.cache.server                                                                          | RROR                                                     | 1326  |  |  |  |  |  |  |
| com.ptc.mvc.controllers.ExceptionController                                              | RROR java.lang.ClassCastException                        | 880   |  |  |  |  |  |  |
| wt.servlet.ServletRequestMonitor.requestMBean.finish                                     | RROR java.lang.IllegalStateException                     | 724   |  |  |  |  |  |  |
| org.apache.catalina.core.ContainerBase.[Catalina].[localhost].[/Windchill].[WindchillGW] | RROR java.lang.IllegalStateException                     | 723   |  |  |  |  |  |  |
| wt.method.MethodContext.contextMBean.finish                                              | RROR java.lang.IllegalStateException                     | 722   |  |  |  |  |  |  |
| org.apache.catalina.core.ContainerBase.[Catalina].[localhost]                            | RROR java.lang.IllegalStateException                     | 645   |  |  |  |  |  |  |
| org.apache.catalina.core.ContainerBase.[Catalina].[localhost].[/Windchill].[jsp]         | RROR java.lang.IllegalStateException                     | 645   |  |  |  |  |  |  |
| wt.method.MethodContext.contextMBean.finish                                              | RROR javax.servlet.ServletException                      | 610   |  |  |  |  |  |  |
| wt.fv.master                                                                             | BRROR org.apache.catalina.connector.ClientAbortException | 593   |  |  |  |  |  |  |
| wt.fv.master                                                                             | RROR java.lang.IllegalStateException                     | 591   |  |  |  |  |  |  |
| com.ptc.mvc.controllers.ExceptionController                                              | RROR wt.util.WTRuntimeException                          | 565   |  |  |  |  |  |  |

# Long running SQL

- Change "**Start Time**" to several days earlier i.e.
  - 2015-05-20 07:37:23.682 -0400
  - То
  - 2015-05-**13** 07:37:23.682 -0400
- Sort by "Max elapsed Seconds"
- Review multiple statements to look for patterns. It's likely there will be 3-6 SQL statements which appear repeatedly
- Use "from" & "where" clause to search the knowledge base for known solutions
- Open a TS case for further assistance (for SQL or anything of concern found in monitoring tools)

| Start Time:<br>End Time:     | 2015-05-10 16:49:50.384 -0400             |                    |                     |            |
|------------------------------|-------------------------------------------|--------------------|---------------------|------------|
| JVM:<br>Min Elapsed Seconds: | Use 'yyyy-MM-dd HH:mm:ss.SSS Z' format fd | or times           |                     |            |
|                              | ОК                                        | Monito             | oring Tools         |            |
|                              | Time Range                                | JVM                | Max Elapsed Seconds | Servi      |
| 2015-05-15 14:03:19.319      | -0400 - 2015-05-15 14:08:21.486 -0400     | 1800@hqpdsprdap03  | 2829.503516         | MethodServ |
| 2015-05-15 14:34:50.027      | -0400 - 2015-05-15 14:39:50.031 -0400     | 646@hqpdsprdap03   | <u>1244.816651</u>  | MethodServ |
| 2015-05-15 02:29:39.364      | -0400 - 2015-05-15 02:34:39.369 -0400     | 10634@hqpdsprdap01 | 192.207307          | MethodServ |
| 2015-05-14 10:07:43.837      | -0400 - 2015-05-14 10:12:43.841 -0400     | 12438@hqpdsprdap04 | <u>163.794538</u>   | MethodServ |
| 2015-05-16 09:39:23.324      | -0400 - 2015-05-16 09:44:23.329 -0400     | 12439@hqpdsprdap04 | 162.74025           | Background |
| 2015-05-15 02:34:39.369      | -0400 - 2015-05-15 02:39:43.464 -0400     | 10634@hqpdsprdap01 | <u>153.672226</u>   | MethodServ |
| 2015-05-13 23:56:12.834      | -0400 - 2015-05-14 00:01:14.233 -0400     | 12439@hqpdsprdap04 | 148.653955          | Background |
| 2015-05-15 09:36:09.501      | -0400 - 2015-05-15 09:41:09.505 -0400     | 12439@hqpdsprdap04 | <u>147.406217</u>   | Background |
| 2015-05-15 23:58:08.500      | -0400 - 2015-05-16 00:03:08.505 -0400     | 12439@hqpdsprdap04 | <u>142.580351</u>   | Background |
| 2015-05-14 23:54:45.167      | -0400 - 2015-05-14 23:59:45.171 -0400     | 12439@hqpdsprdap04 | <u>138.810877</u>   | Background |
| 2015-05-14 09:37:38.561      | -0400 - 2015-05-14 09:42:40.083 -0400     | 12439@hqpdsprdap04 | <u>129.366197</u>   | Background |
| 2015-05-17 10:43:16.808      | -0400 - 2015-05-17 10:48:18.624 -0400     | 19755@hqpdsprdap04 | <u>127.048716</u>   | Background |
| 2015-05-16 19:00:28.818      | -0400 - 2015-05-16 19:05:28.820 -0400     | 12356@hqpdsprdap02 | 117.699184          | MethodServ |
| 2015-05-15 07:44:45.849      | -0400 - 2015-05-15 07:49:45.854 -0400     | 32096@hqpdsprdap03 | 102.078217          | MethodServ |

| Rank:                | 1                                                                                                    |
|----------------------|----------------------------------------------------------------------------------------------------|
| Total Seconds:       | 147.216523                                                                                                    |
| Total Calls:         | 2                                                                                                    |
| Execution Seconds:   | 147.216523                                                                                                    |
| Execution Calls:     | 2                                                                                                    |
| Preparation Seconds: | 0.0                                                                                                    |
| Preparation Calls:   | 0                                                                                                    |
| SQL Statement:       | SELECT DISTINCT A0.idA3A2A5 FROM AccessPolicyRule A0,WTAclEntry A1 WHERE ((A0.idA2A2 = A1.idA3B3) AND (                                                                                                    |
| Bind Parameters:     | [827713454]                                                                                                    |
| Servlet Request Id:  | <u>10wed92;i9r5w5h4;5589;jw3hoh;198922</u>                                                                                                    |
| Method Context Id:   | <u>10wed92;i9r5w5h4;5589;jw3hoh;198923</u>                                                                                                    |
| JDBC Session Id:     | 487                                                                                                    |
| Stack Trace:         | <pre>"ajp-bio-8010-exec-29" Id=41911 daemon prio=5 RUNNABLE<br/>Blocked (cnt): 330; Waited (cnt): 364<br/>at wt.fc.jmx.TopSQLTraceTimingLogger.processEntry(TopSQLTraceTimingLogger.java:90)<br/>at wt.tc.jmx.AbstractTraceTimingLogger.addEndEntry(AbstractTraceTimingLogger.java:135)<br/>at wt.util.TraceTimingCompositeLogger.addEndEntry(TraceTimingCompositeLogger.java:44)<br/>at wt.util.TraceTimingResource.close(TraceTimingResource.java:65)<br/>at wt.pds.AbstractResultCursor.executeQuery(AbstractResultCursor.java:626)<br/>at wt.pds.AbstractResultCursor.getWertResultSet(BasicResultCursor.java:52)<br/>at wt.pds.BasicResultCursor.getWertResultSet(BasicResultCursor.java:230)<br/>at wt.pds.BasicResultCursor.aet/tResultSet(BasicResultCursor.java:234)<br/>at wt.pds.BasicResultCursor.mext(ResultCursor.java:234)<br/>at wt.pds.BasicResultCursor.aet/tResultCursor.java:234)</pre> |
|                      |                                                                                                    |

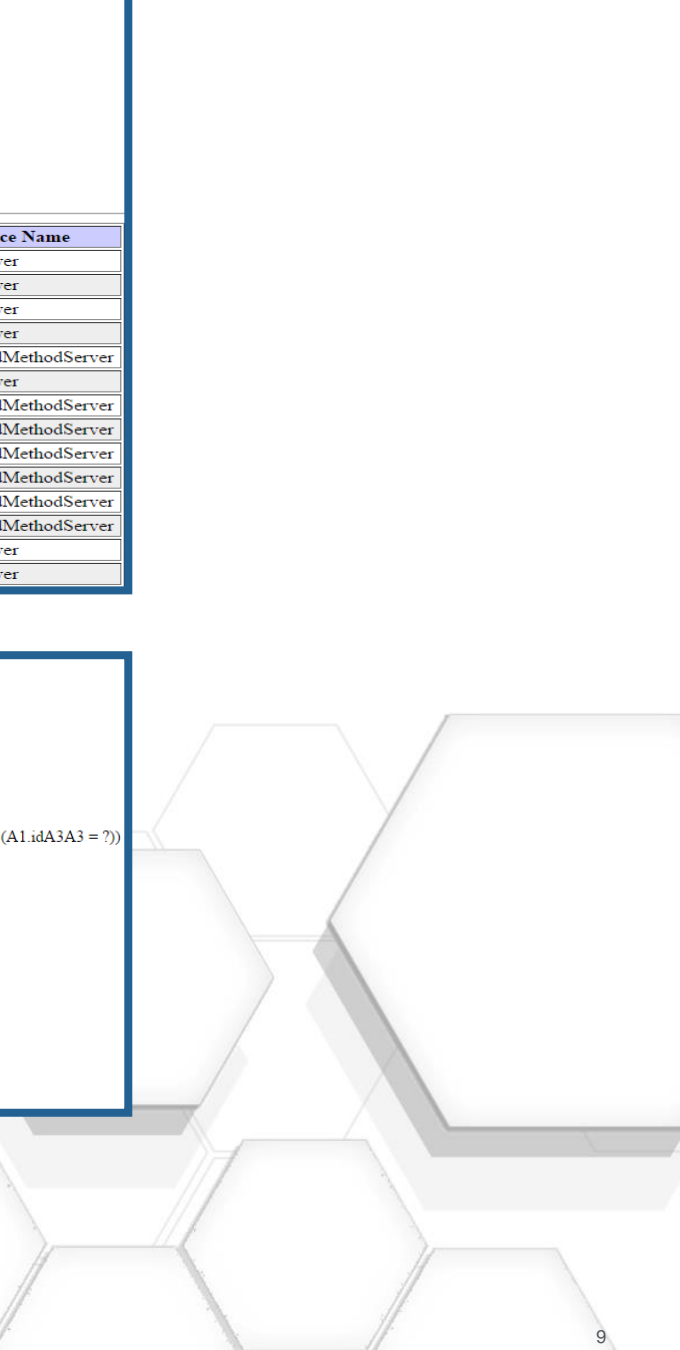

# Bonus Slide/Utility (not available elsewhere)

Identifying impactful Windchill SQL statements using a diagnostic script

Run SQL file from SQL\*Plus as the Windchill Schema owner i.e. wt.pom.dbUser in db.properties, a *perfTablesSQLReport.html* file will be generated

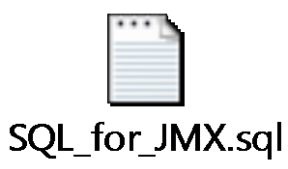

| - 11 | CALLS   | LEAT SED SECONDS | LEAL TEN_CALL | SQUSTATEMENT                                                                                                    |
|------|---------|------------------|---------------|----------------------------------------------------------------------------------------------------|
|      | 2331670 | 17319.9          | 4995.5        | ***compressed string***                                                                                                    |
|      | 204     | 14549.2          | 3089.8        | SELECT 'wt.workflow.work.WfAssignedActivity',A0.adSQEN,A0.administrativeLockIsNu<br>II,A0 typeadministrativeLock,A0.alertTime,A0.blob\$context,A0.changeStateTime,A0.<br>classnamekeycontainerReferen,A0.idA3containerReference,A0.context,A0.dSQEN,TO_CH<br>hh24:mi:ss'),A0.deadlineDuration,A0.description,A0.cl assnamekeydomainRef,A0.idA3dom<br>,A0.eventConfiguration,A0.eventSet,A0.inheritedDomain,A0.inputVariableMap,A0.ins<br>tructions,A0.wtkey,A0.name,A0.outputVariableMap,A0.parentProcessRefIsNull,A0.cla<br>ssnamekeyparentProcessRef,A0.idA3parentProcessRef,A0.pdSQEN,A0.priority,A0.route r<br>yyyy hh24:mi:ss'),A0.state,A0.suspendTime,A0.templateIsNull,A0.classnamekeyA5,A0.id<br>hh24:mi:ss'),A0.markForDeleteA2,TO_CHAR(A0.modifyStampA2,'dd mm yyyy<br>hh24:mi:ss'),A0.udA2A2,A0.updateCountA2,TO_CHAR(A0.updateStampA2,'dd mm yy yy h |
|      | 1       | 942.9            | 942.9         | SELECT COUNT(A0.idA2A2) FROM WTPart A0, WTPartMaster A1 WHERE ((Ao.markFor<br>) AND (A0.latestiterationInfo = ?) AND (A0.idA3masterReference = A1.idA2A2) AND (EXIS<br>WHERE ((B0.indexedObject IS NOT NULL ) AND (B0.coreName = ?) AND (A0.idA2A2 = I<br>B0.modifyStampA2) OR (A1.modifyStampA2 > B0.modifyStampA2))))) OR NOT (EXISTS (<br>((B0.indexedObject IS NOT NULL ) AND (B0.coreName = ?) AND (A0.idA2A2 = B0.indexe                                                                                                    |
|      | 1       | 408.4            | 408.4         | SELECT A1.status, COUNT(A0.idA2A2) FROM EPMDocument A0, IndexStatus A1, EPMDo<br>A1 indexedObject) AND (A0. branchIditerationInfo IS NOT NULL) AND (A0. latestiterationIn<br>asterReference = A2.idA2A2) AND (A0.modifyStampA2 <= A1.modifyStampA2) AND (A2.i<br>A1.status                                                                                                    |

## **Script contains:**

- 1. Top 20 SQL Ordered by Cumulative Total Elapsed Seconds
  - Statements that in aggregate are having the biggest impact on users
- 2. Top 20 SQL Ordered by Longest Elapsed Seconds for one Statement
  - Longest single per execution time statements
- 3. Top 20 SQL Cumulative Calls
  - High Counts indicate possible software scalability problem

### PTC<sup>®</sup> Live Global

AR(A0.deadline,'dd mm yyyy ainRef,TO\_CHAR(A0.endŤime,'dd mm yyyy hh24:mi:ss')

ype,A0.securityLabels,TO\_CHAR(A0.startTime,'dd mm A3A5,TO CHAR(A0.createSta mpA2,'dd mm yyyy

h24:mi:ss'),TO\_CHAR(A0.timeToStart,'dd mm yyy A2A2 = ?)) FOR UPDATE

eleteA 2 = ?) AND (A0.branchIditerationInfo IS NOT NULL TS (SELECT B0.indexedObjec t FROM IndexStatus B0 0.indexedObject) AND ((A0.modifyStampA2 > ELECT B0.indexedOb ject FROM IndexStatus B0 WHERE (Object)

cument Master A2 WHERE ((A0.idA2A2 = fo = ?) AND (A1.coreName = ?) AND (A0.idA3m m odifyStampA2 <= A1.modifyStampA2)) GROUP BY

Note: \*\*\*compressed string\*\*\* in the output indicates long SQL statement(s) alternative ways of identifying the statement will be necessary. Other ways include using procedure from previous/ slide, running the gather info script, Oracle enterprise manager or opening a case with technical support for assistance

# Cache Sizing - Windchill 10.0 and 10.1

Generate an Mbean Dump from the 'Server Status' page

- Search for "CacheMisses" greater than 1000
  - And CacheEntryCount = CacheSize (i.e. cache is full)

| Server Status                   |                  |                                              |                     |                                                                                                    |             |                  |                      |                                                                                                    |                 |
|---------------------------------|------------------|----------------------------------------------|---------------------|----------------------------------------------------------------------------------------------------|-------------|------------------|----------------------|----------------------------------------------------------------------------------------------------|-----------------|
| Current Active Users: <u>37</u> |                  |                                              |                     | Server Managers: <u>1174@hqpdsprdap01</u> *<br><u>12312@hqpdsprdap02</u><br><u>19709@hqpdsprdap04</u><br><u>5542@hqpdsprdap03</u> (master) |             |                  |                      |                                                                                                    |                 |
| Windchill Directory S           | erver: <u>Av</u> | ailable                                      |                     | File                                                                                                    | Servers:    | <u>Available</u> |                      |                                                                                                    |                 |
| Server Manager: <u>1174</u>     | sprdap01*        | lap01* Uptime: 10 days, 12<br>Deadlocked: No |                     |                                                                                                    |             |                  | 10 days, 12:21<br>No | :34.377                                                                                                    |                 |
|                                 | Recent           | Baseline                                     | Memory              | In Use                                                                                                    | Available   | e Svstem M       | /lemorv              | Other Syste                                                                                                    | m Info          |
| Time In Garbage Collection      | 0%               | 0.002%                                       | Heap                | 72.494%                                                                                                    | Physical 28 | 862.25MB (4.4    | 141%)                | Load Average                                                                                                    | 0.48            |
| CPU Used by Process             | 0.028%           | 0.018%                                       | Perm Gen            | 49.896%                                                                                                    | Swap 16     | 6386.133MB (     | 99.997%)             | , in the second second s |                 |
|                                 |                  |                                              |                     |                                                                                                    |             |                  |                      |                                                                                                    |                 |
| Method Server D                 | Data             | Method S                                     | <u>erver.1216</u> ° | Methods                                                                                                    | Server.154  | 0 Method S       | erver.180            | 0 Method Serv                                                                                                    | <u>/er.2119</u> |
| Uptime                          |                  | 10 days, 12                                  | :21:27.77           | 10 days, 1                                                                                                    | 2:15:59.41  | 10 days, 12      | :13:24.143           | 10 days, 12:10                                                                                                    | :33.927         |
| Deadlocked                      | No               |                                              | No                  |                                                                                                    | No          | No               |                      |                                                                                                    |                 |
| Memory In Use                   |                  |                                              |                     |                                                                                                    |             |                  |                      |                                                                                                    |                 |
| Heap                            |                  | 21.4%                                        |                     | 30.436%                                                                                                    |             | 23.469%          |                      | 20.568%                                                                                                    |                 |
| Perm Gen                        |                  | <u>66.839%</u>                               |                     | <u>65.365%</u>                                                                                                    |             | <u>66.377%</u>   |                      | <u>66.36%</u>                                                                                                    |                 |
| Other Statistics                |                  | Recent                                       | Baseline            | Recent                                                                                                    | Baseline    | Recent           | Baseline             | Recent Ba                                                                                                    | aseline         |

### MBean: name=wt.fc.cache.ReferenceCache.ContainerCache [com.ptc:wt.subsystem=Monitors,wt.monitorType=Cac

| AverageEntryAgeInSeconds | 1306.21598 |
|--------------------------|------------|
| CacheEntryCount          | 100        |
| CacheHits                | 2044381    |
| CacheMisses              | 30853      |
| CacheSize                | 100        |

MBean: name=wt.access.AclCache [com.ptc:wt.subsystem=Monitors,wt.monitorType=Caches,name=wt.a

| Les Ore Thread ald             | lo.                     |
|--------------------------------|-------------------------|
| Ageourinreshold                | V                       |
| AveOverflowAgeThresholdSec     | 50.0                    |
| CacheEntryCount                | 5519                    |
| CacheHits                      | 13775897                |
| CacheMisses                    | 36439                   |
| CacheSize                      | 5586                    |
| CacheSizeProperty              | wt.cache.size.AclCache  |
| CheckAgeOut                    | false                   |
| CheckOversized                 | true                    |
| CheckThrashing                 | true                    |
| LoggerLevel                    |                         |
| LoggerName                     | iCache wt.access.AclCac |
| MinMinutesBetweenNotifications | 60                      |
| NumEntriesAgedOut              | 0                       |
| OversizedHitRatioThreshold     | 10                      |
| OversizedTimeThreshold         | 3600                    |
| PercentCacheTooOldLimit        | 0.25                    |
| ThrashingCheckInterval         | 60                      |
| ThrashingHitRatioThreshold     | 10                      |
| ThrashingTimeThreshold         | 30                      |

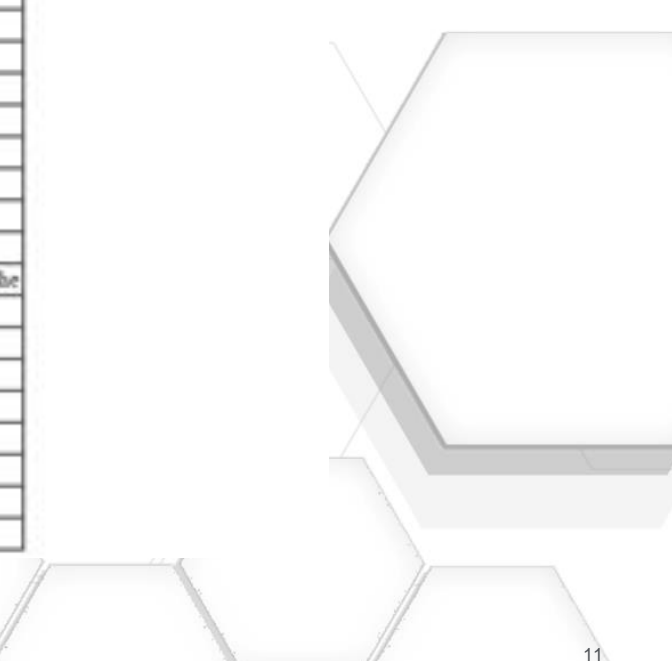

# Cache Sizing - Windchill 10.2

Non-Zero values for 'Overflows' indicate a Cache Needs to be resized

- Two ways to detect that Caches need to be resized
  - Monitoring Tools & SQL

| System Health Monitoring Tools <ul> <li>Server Status Page</li> <li>Windchill Cache Statistics</li> <li>Performance Feedback Settings</li> <li>Log Levels</li> <li>Log Comment</li> </ul> | Cache                                            |   |    | Entries | Capacity | Hits    | Overflows | Misses        | Misses<br>Per<br>Minute<br>Uptime |
|----------------------------------------------------------------------------------------------------|--------------------------------------------------|---|----|---------|----------|---------|-----------|---------------|-----------------------------------|
| Log File Viewer     Persisted Log Events                                                                                                    | wt.fc.cache.ReferenceCache.SubFolderCache        | i | 1  | 500     | 500      | 191451  | 224701    | <u>841826</u> | <u>55.668</u>                     |
| Log Event Histogram     Method Context and Servlet Request Samples                                                                                                    | wt.org.WTPrincipalCache                          | i | ıı | 40309   | 100000   | 8363618 | 0         | <u>454452</u> | 30.053                            |
| Cluster-wide Stack Traces     Top SQL Sample Intervals                                                                                                    | wt.preference.PreferenceInstanceCache            | i | 11 | 19998   | 20000    | 1225326 | 345555    | <u>366774</u> | 24.254                            |
| <u>Glient User-Agent Usage</u> Export System Health/Performance Tables to Client                                                                                                    | wt.access.AclCache                               | i | 1  | 18848   | 300992   | 3873967 | 0         | <u>59766</u>  | <u>3.952</u>                      |
| Export System Health/Performance Tables to Support                                                                                                    | wt.fc.cache.ReferenceCache.ContainerCache        | i | 1  | 100     | 100      | 1156826 | 20019     | <u>39527</u>  | 2.614                             |
|                                                                                                    | com.ptc.netmarkets.roleAccess.RoleAccessCache    | i | 1  | 367     | 1370     | 2123    | 0         | <u>1082</u>   | 2.173                             |
|                                                                                                    | wt.folder.DefaultFolderCache.parentsToSubFolders | i | 1  | 97      | 100      | 1167    | 10800     | <u>7455</u>   | <u>0.493</u>                      |

# SQL for identifying Caches to be resized

select name,cachesize, sum(CACHEMISSES), sum(cachehits),sum(CACHEOVERFLOWS), round(sum(CACHEOVERFLOWS)/nvl(nullif(sum(cachesize),0),1),2) Weighting from CACHESTATISTICS group by name, cachesize having (sum(Cachemisses)+ sum(CACHEOVERFLOWS) >0) and round(sum(CACHEOVERFLOWS)/nvl(nullif(sum(cachesize),0),1),2) >0.05 order by round(sum(CACHEOVERFLOWS)/nvl(nullif(sum(cachesize),0),1),2) desc;

# **Resizing Caches**

# Use Sizing Knowledge Base Article if one Exists (see spreadsheet) otherwise use Sizing Guidelines (below)

### Cache Re-Sizing Guidelines (if there is no sizing article)

Cache size <=  $100 \rightarrow 200$ Cache size >100 & Cache size <= $5000 \rightarrow$  double current cache size Cache size >= $5000 \rightarrow$  current cache size multiplied by 1.5 Current Cache size >= $50000 \rightarrow$  Please contact Technical Support for assistance

### Excel Spreadsheet (cache names/ related article/ property to adjust)

| Cache Name                                        | Sizing Article | Controlling Property                                                                  |
|---------------------------------------------------|----------------|---------------------------------------------------------------------------------------|
| wt.folder.DefaultFolderCache.namesToCabinets      |                | wt.folder.cache.namesToCabinetsSize                                                   |
| wt.folder.DefaultFolderCache.containersToCabinets |                | wt.folder.cache.containersToCabinetsSize                                              |
| wt.folder.DefaultFolderCache.maxFindSubFolders    |                | wt.folder.cache.maxFindSubFolders                                                     |
| wt.fc.cache.ReferenceCache.WfProcessCache         |                | adjust or add WfProcessCache.Size in Windchill_Home\codebase\service.properties.xconf |
| wt.fc.cache.ReferenceCache.SubFolderCache         | CS165573       | adjust setting in Windchill_Home\codebase\service.properties.xconf                    |
| wt.fc.cache.ReferenceCache.DomainCache            |                | adjust setting in Windchill_Home\codebase\service.properties.xconf                    |
| wt.fc.cache.ReferenceCache.ContainerTeamCache     |                | adjust setting in Windchill_Home\codebase\service.properties.xconf                    |
| wt.fc.cache.ReferenceCache.ContainerCache         |                | adjust setting in Windchill_Home\codebase\service.properties.xconf                    |
| wt.fc.cache.ReferenceCache.CabinetCache           | CS179494       | adjust setting in Windchill_Home\codebase\service.properties.xconf                    |
| wt.dataops.replication.RulesCacheManager          |                | wt.cache.size.RulesCacheManager                                                       |
| wt.calendar.WTCalendarCache                       |                | wt.cache.size.WTCalendarCache                                                         |
| wt.cache.CacheManager                             |                | wt.cache.size.CacheManager                                                            |
| wt.admin.cache.DomainHierarchy.parents            |                | wt.admin.cache.DomainHierarchy.parents                                                |
| wt.admin.cache.DomainHierarchy.domainsByPath      |                | wt.admin.cache.DomainHierarchy.domainsByPath                                          |
| wt.admin.cache.DomainHierarchy.domainPaths        |                | wt.admin.cache.DomainHierarchy.domainPaths                                            |
| wt.admin.cache.DomainHierarchy.domainNames        |                | wt.admin.cache.DomainHierarchy.domainNames                                            |
| wt.admin.cache.DomainHierarchy.descendants        |                | wt.admin.cache.DomainHierarchy.descendants                                            |
| wt.admin.cache.DomainHierarchy.children           |                | wt.admin.cache.DomainHierarchy.children                                               |
| wt.admin.cache.DomainHierarchy.cachedDomains      |                | wt.admin.cache.DomainHierarchy.cachedDomains                                          |
| wt.admin.cache.DomainHierarchy.ancestors          |                | wt.admin.cache.DomainHierarchy.ancestors                                              |
| wt.access.AclCache                                | CS77589        | wt.cache.size.AclCache                                                                |

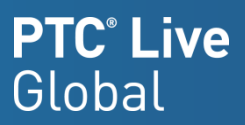

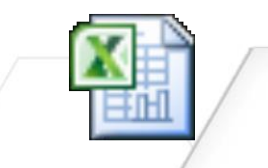

### Microsoft Excel Worksheet

**Full List** 

# **Recovering Deleted Vault Content**

How do we recover content from the vault once deleted from Windchill?

- All Object Report once available in Pro/INTRALINK 3.x No such report in Windchill (Regression)
- PTC Tech Support helped to develop Oracle query as a replacement.
- Created Materialized View that runs nightly right before backups under a separate schema user in Windchill database.
- **Benefits** 
  - Immediate content recovery if unreferenced files are still in the vaults, the deleted content can be recovered. Else, coordinate with IT for backup tapes.
  - Allows us to give users deletion capability for objects that are only at In Work. Other ACLs prevent deletion if objects are at all other states.

### Limitations

- Object created and deleted in the same day isn't captured.
- Materialized View is overwritten daily. Might need to coordinate with DBA to get Materialized View tables restored from earlier date.
- Metadata cannot be recovered.

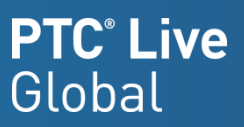

# **Recovering Deleted Vault Content**

### Materialized View Creation (Oracle)

```
CREATE MATERIALIZED VIEW APPSUPPORT.WINDCHILL EPM BACKUP RPT
NOCACHE
USING NO INDEX
REFRESH
START WITH TO DATE ('04-Apr-2014 21:10:00', 'DD-MON-YYYY HH24:MI:SS') NEXT SYSDATE + 1
FORCE
USING DEFAULT ROLLBACK SEGMENT
DISABLE QUERY REWRITE AS
SELECT DISTINCT ad.filename,
 em.cadname AS Name,
 em.documentnumber AS ObjNumber,
 e.VERSIONIDA2VERSIONINFO
 11.1.1
 || e.ITERATIONIDA2ITERATIONINFO AS WindchillVersion,
 fvm.path
 || '\'
 || TO CHAR(fvi.uniquesequencenumber, '000000000000x') AS VaultName
FROM fvfolder fvf,
 fvitem fvi,
 applicationdata ad,
 fvmount fvm,
 holdertocontent h,
 EPMDocument e,
 EPMDocumentMaster em
WHERE ad.streamId
                           = fvi.streamId
AND fvi.ida3a4
                           = fvf.ida2a2
AND fvm.ida3a5
                           = fvf.ida2a2
AND h.IDA3B5
                           = ad.IDA2A2
AND h.IDA3A5
                           = e.IDA2A2
AND e.IDA3MASTERREFERENCE = em.ida2a2;
```

CREATE MATERIALIZED VIEW APPSUPPORT.WINDCHILL WTDOC BACKUP RPT NOCACHE USING NO INDEX REFRESH START WITH TO DATE ('04-Apr-2014 21:00:00', 'DD-MON-YYYY HH24:MI:SS') NEXT SYSDATE + 1 FORCE USING DEFAULT ROLLBACK SEGMENT DISABLE QUERY REWRITE AS SELECT DISTINCT ad.filename, wtm.name, wtm.wtdocumentnumber as ObjNumber, wd.VERSIONIDA2VERSIONINFO ||'.'|| wd.ITERATIONIDA2ITERATIONINFO AS WindchillVersion, fvm.path || '\'|| to char(fvi.uniquesequencenumber,'000000000000x') AS VaultName FROM fvfolder fvf. fvitem fvi, applicationdata ad, fymount fym, holdertocontent h, wtdocument wd, wtdocumentmaster wtm WHERE ad.ida3a5=fvi.ida2a2 AND fvi.ida3a4=fvf.ida2a2 AND fvm.ida3a5=fvf.ida2a2 AND h.IDA3B5=ad.IDA2A2 AND h.IDA3A5=wd.IDA2A2 AND wd.IDA3MASTERREFERENCE=wtm.ida2a2;

| FILENAME                    | NAME         | OBJNUMBER  | \$ WIND | VAULTNAME                                             |
|-----------------------------|--------------|------------|---------|-------------------------------------------------------|
| 1 Reserves Task Realization | Rear and Law | 0000003635 | A.1     | C:\vaults\plmvault\plmrootfolder_Folder_1\ 0000000000 |
| 2 Hornson from invalignment |              | 000003042  | A.2     | C:\vaults\plmvault\plmrootfolder_Folder_1\ 000000000  |
| 3                           |              | 0000064539 | A.1     | C:\vaults\plmvault\plmrootfolder_Folder_1\ 000000000  |
| 4 molacer of fastion        |              | 0000007040 | A.1     | C:\vaults\plmvault\plmrootfolder_Folder_1\ 000000000  |

### **PTC**<sup>®</sup> Live Global

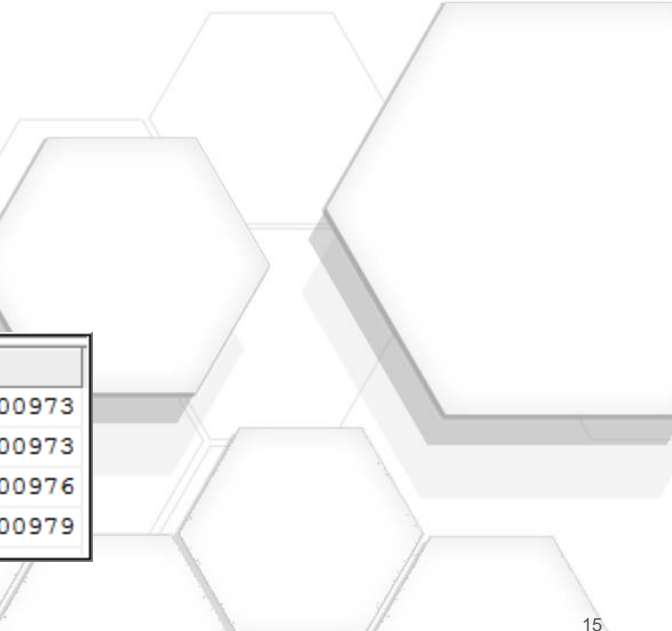

# Using the SMJConsole for monitoring and killing long running operations

- Use Case: System / cluster node hung or having performance problems. Garbage collection goes into overdrive ending in Method Server spiraling down the drain with reckless abandon.
  - Option 1: Restart Windchill
  - Option 2: Restart problem cluster node
  - Option 3: Kill hung Method Server
  - Option 4: Terminate long running or hung thread within problem Method Server
- windchill wt.util.jmx.SMJconsole •
- Other SMJConsole benefits
  - Windchill tab
  - Monitor who is doing what for how long
- JConsole benefits
  - MBeans to manipulate Windchill processes
  - Memory trending

| Overview                            | Memory Th                                                                    | reads Classes   | VM Summary    | MBeans           | Windchill 🔶                          | _                    |                            |               |                       |                    | -             |  |  |
|-------------------------------------|------------------------------------------------------------------------------|-----------------|---------------|------------------|--------------------------------------|----------------------|----------------------------|---------------|-----------------------|--------------------|---------------|--|--|
| Servlet Requests                    |                                                                              |                 |               |                  |                                      |                      |                            |               |                       |                    |               |  |  |
| Method<br>MethodS                   | 1ethod Context StartTime<br>1ethodS /Windchill 2015-05-19 22:54:35.788 -0400 |                 |               | ] d<br>2tiza8;i9 | Threadid<br>t 45375<br>Copy Table To | ThreadN<br>Clipboard | Remote<br>priosti<br>Ctrl+ | Remote<br>210 | Request<br>/Windchill | QuerySt<br>_dc=143 | Method<br>GET |  |  |
| Select Related Method Context Space |                                                                              |                 |               |                  |                                      |                      |                            |               |                       |                    |               |  |  |
|                                     |                                                                              |                 |               | View Stack Tr    | View Stack Trace Enter               |                      |                            |               |                       |                    |               |  |  |
|                                     |                                                                              |                 |               |                  | Interrupt                            |                      | Delet                      | e             |                       |                    |               |  |  |
| -Method Co                          | ontexts                                                                      |                 |               |                  |                                      |                      |                            |               |                       |                    |               |  |  |
| Method                              | StartTime                                                                    |                 | ld ∧          | Parentle         | d ServletR                           | ThreadId             | ThreadN                    | UserNa        | Remote                | CurrentJ           | Blocking      |  |  |
| MethodS                             | 2015-05-19                                                                   | 22:54:25.366 -0 | 400 2tiza8;i9 | t                |                                      | 47400                | ) DataSou                  | priestj       |                       | 503                |               |  |  |
| MethodS                             | 2015-05-19                                                                   | 22:54:35.788 -0 | 400 2tiza8;i9 | t                | 2tiza8;i9t                           | 45275                | ajp-bio-8                  | priestj       | 20.42.10              |                    |               |  |  |
| <                                   |                                                                              | Ш               |               |                  |                                      |                      |                            |               |                       |                    | >             |  |  |
|                                     |                                                                              |                 | <u>`</u>      |                  |                                      |                      |                            |               | ///                   |                    |               |  |  |

- Your feedback is valuable
- Don't miss out on the chance to provide your feedback
- Gain a chance to win an instant price!
- Complete your session evaluation now

### PTC<sup>°</sup> Live Global

# PTC<sup>®</sup> Live Global

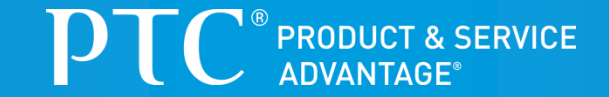

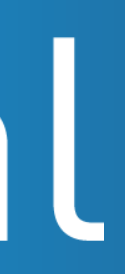